## Notice sur le Dépôt en ligne

# des demandes de subvention politique de la ville 2019 sur le Portail DAUPHIN en remplacement d'ADDEL

Votre demande de subvention pour l'année 2019 devra être saisie en ligne à partir du site CGET :

#### https://www.cget.gouv.fr Onglet Aides et subventions / Subventions politique de la ville DAUPHIN

Le dossier avec l'ensemble des pièces justificatives sont à transmettre simultanément à : <u>katrin.pflaum@agglo-haguenau.fr</u>

Désormais, pour effectuer une demande de subvention sur DAUPHIN chaque membre d'un organisme doit **créer et activer son compte** et **être rattaché à l'organisme**.

3 situations sont possibles :

Situation 1 – Si vous êtes un porteur déjà connu du CGET et que vous avez reçu un mail automatique <u>cliquez ici</u> (p. 2)

Situation 2 – Si vous êtes un porteur déjà connu du CGET mais vous n'avez pas reçu de mail <u>cliquez ici</u> (p. 4)

Situation 3 – Si vous êtes un nouveau porteur de projet <u>cliquez ici</u> (p. 5)

#### Situation 1 : Si vous êtes un porteur déjà connu du CGET et que vous avez reçu un mail automatique

Votre organisme a bénéficié d'au moins une subvention depuis 2015 au titre des crédits de la politique de la ville et une demande de subvention 2019 est envisagée. Un mail automatique vous a été transmis automatiquement par le système

Le dernier responsable action de la structure recevra un mail « automatique » l'invitant à créer son compte en **cliquant sur un lien.** 

En créant ce compte vous serez automatiquement rattaché à l'organisme.

#### Exemple :

Le porteur de projet de l'organisme Graine DE VIE a reçu un mail automatique l'invitant à créer son compte « usager » dans DAUPHIN. En cliquant sur le lien <u>l'Espace usagers du</u> <u>CGET</u> il pourra créer son compte.

De : noreply@cget.gouv.fr [mailto:noreply@cget.gouv.fr] Envoyé : lundi 2 juillet 2018 15:01 À : porteur@graineHevie.fr Objet : CGET Espace Usagers - Procédure pour créer un compte et vous rattacher à votre organisme

Bonjour,

Afin de suivre vos demandes de financement, nous vous invitons à créer un compte puis à vous rattacher à votre organisme GRAINE DE VIE.

Pour cela :

- Créez votre compte sur : <u>l'Espace Usagers du CGET</u>,
- · Connectez-vous au portail avec l'identifiant et le mot de passe que vous aurez choisis,
- · Accédez aux informations de votre compte (en cliquant sur votre nom en haut à droite) puis "Mon compte",
- · Tout en bas du formulaire, cliquez sur le lien "Me rattacher à un organisme",
- Indiquez le SIRET de l'organisme auquel vous souhaitez être rattaché puis validez.

Votre demande sera alors transmise pour validation. Vous recevrez un courriel vous indiquant que votre rattachement est effectif.

Le CGET

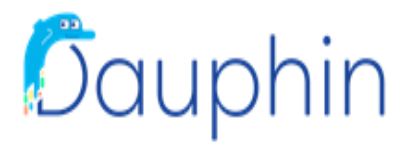

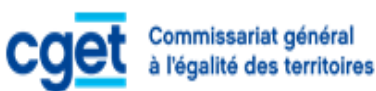

Après la création et l'activation de votre compte sous 72 h, vous serez rattaché automatiquement à l'association, et recevrez un mail de confirmation.

| <u>Exemple :</u>                                  |                                                              |        |   |                                                                  |
|---------------------------------------------------|--------------------------------------------------------------|--------|---|------------------------------------------------------------------|
|                                                   | Créez votre compte.                                          |        |   |                                                                  |
|                                                   |                                                              |        |   |                                                                  |
| Vos informations de connexion                     |                                                              |        | [ | Lors de la création de son compte                                |
| Identifiant *                                     |                                                              | 0      |   | vous ne devez en aucun cas                                       |
| Mot de passe *                                    |                                                              |        |   | <u>modifier votre adresse mail,</u> au                           |
| Confirmation du mot de passe 🔺                    |                                                              |        |   | risque de ne pas être rattaché à                                 |
| <ul> <li>Vos informations personnelles</li> </ul> |                                                              |        |   | votre organisme.                                                 |
| Civilité *                                        | - Votre choix -                                              | •      |   | Vous pourrez modifier votre mail                                 |
| Nom *                                             |                                                              |        |   | une fois le compte créé en allant<br>dans votre espace personnel |
| Prénom *                                          |                                                              |        |   | dans voire espace personner                                      |
| Adresse électronique *                            | samia.merki <mark>@gmail.com</mark>                          |        |   |                                                                  |
| Confirmation de l'adresse électronique *          |                                                              |        |   |                                                                  |
|                                                   |                                                              | ×      |   |                                                                  |
| Êtes-vous un robot ?                              |                                                              |        |   |                                                                  |
| Veuillez                                          | cocher la case afin de prouver que vous n'êtes pas un robot. |        | I |                                                                  |
|                                                   | Je ne suis pas un robot                                      |        |   |                                                                  |
|                                                   | Créer mor                                                    | compte |   |                                                                  |

Une fois le compte rattaché, vous pourrez déposer vos demandes de subventions cliquez ici (p. 7)

3

# Situation 2 : Si vous êtes un porteur déjà connu du CGET mais vous n'avez pas reçu de mail

Votre organisme a bénéficié d'au moins une subvention depuis 2015 au titre des crédits de la politique de la ville et une demande de subvention 2019 est envisagée mais vous n'avez pas reçu de courriel vous invitant à créer votre compte « usager » dans DAUPHIN.

Si à l'ouverture du portail DAUPHIN (le 15 octobre 2018) vous n'avez toujours pas reçu de mail de connexion, vous devez procéder à une demande par mail (le nom de l'organisme et son SIRET) à l'adresse suivante : <u>ddcs-mission-ville@bas-rhin.gouv.fr</u>

Les agents vous enverront un lien par le biais d'un mail d'invitation à créer votre compte et vous pourrez opérer comme dans la situation  $n^{\circ}1$ .

Une fois le compte rattaché, vous pourrez déposer vos demandes de subventions cliquez ici (p. 7)

# Situation 3 : Vous êtes un nouveau porteur (vous n'avez pas déposé de dossier au cours des trois dernières années)

L'accès se fait via un compte utilisateur que vous allez créer sur le portail. Vous choisirez votre adresse mail *(une adresse mail valide)* et votre propre mot de passe.

Cliquez sur Créer un compte

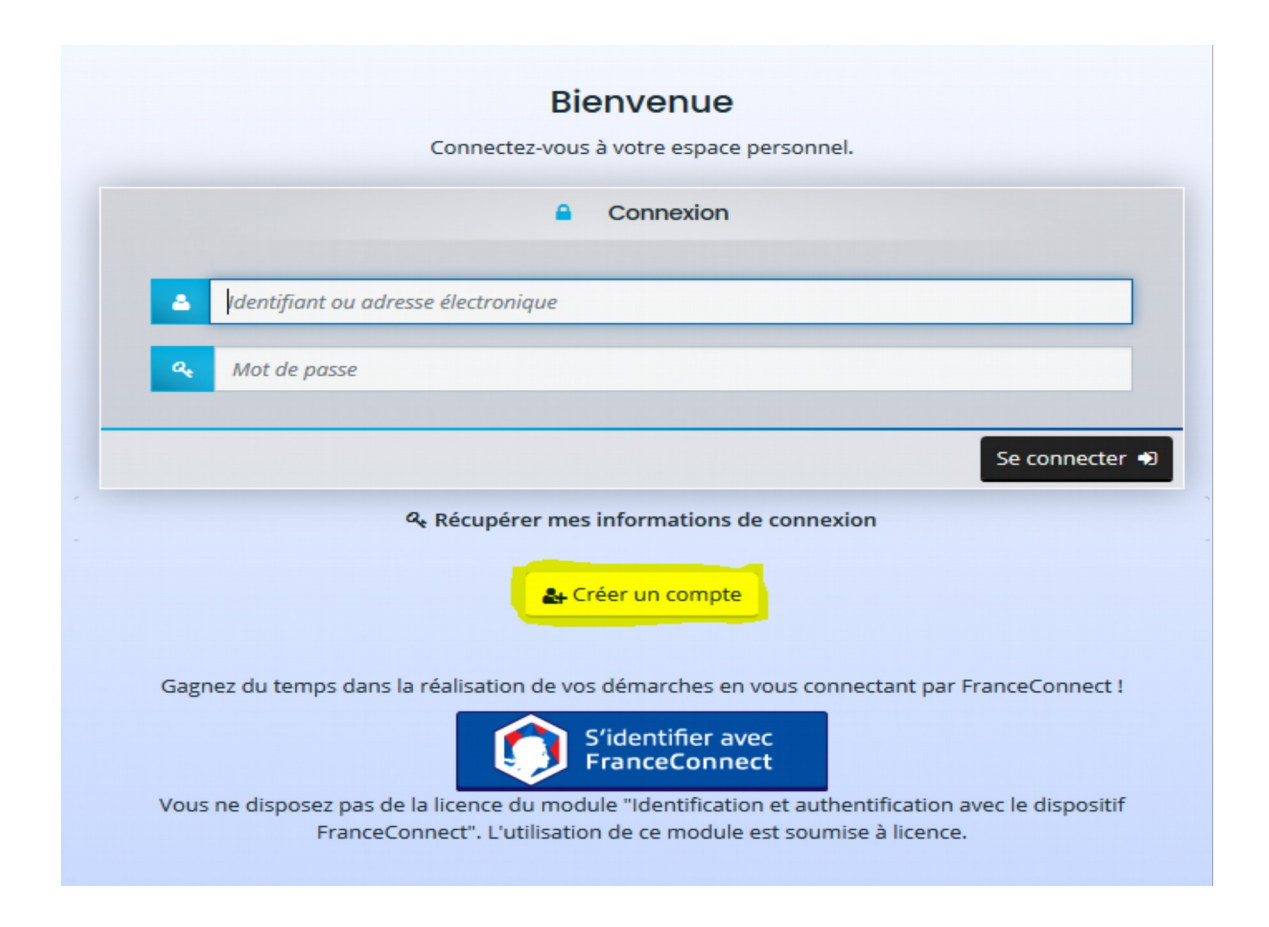

Ce compte vous permettra de déposer une demande de subvention, de la modifier et de mettre à jour les informations de votre organisme.

Compléter les lignes obligatoires et cliquez sur créer un compte.

|                                                   | Créez votre compte.                                          |          |
|---------------------------------------------------|--------------------------------------------------------------|----------|
| Vos informations de connexion                     |                                                              |          |
|                                                   |                                                              |          |
| Identifiant *                                     | Maxime01                                                     | 0        |
| Mot de passe *                                    |                                                              |          |
| Confirmation du mot de passe 🔹                    | •••••                                                        |          |
| <ul> <li>Vos informations personnelles</li> </ul> |                                                              |          |
| Civilité *                                        | Monsieur                                                     | •        |
| Nom *                                             | LE FRANC                                                     |          |
| Prénom *                                          | Maxime                                                       |          |
| Adresse électronique *                            | mlefranc@gmail.com                                           |          |
| Confirmation de l'adresse électronique *          | mlefranc@gmail.com                                           |          |
|                                                   |                                                              |          |
| Êtes-vous un robot ?                              |                                                              |          |
| Veuillez                                          | cocher la case afin de prouver que vous n'êtes pas un robot. |          |
|                                                   | Je ne suis pas un robot                                      |          |
|                                                   | Créer mor                                                    | n compte |

Après la création et l'activation de votre compte sous 72 h, vous devrez saisir les données de votre organisme (raisons sociale, SIRET, n° RNA, etc.) dans votre espace personnel.

Une fois le compte rattaché, vous pourrez déposer vos demandes de subventions <u>cliquez ici</u> (p. 7)

# Dépôt d'une demande

Dans votre espace personnel cliquez sur « déposer une demande ». Vous pouvez à tout moment sauvegarder votre saisie en cliquant sur enregistrer.

| Espace personnel |                                                                                                    |
|------------------|----------------------------------------------------------------------------------------------------|
|                  | Espace personnel                                                                                                   |
|                  | Votre espace personnel : un accès rapide à votre tiers, vos demandes d'aide par thématique, vos fils de discussion |
|                  | Mes services                                                                                                    |
|                  | Mes demandes d'aide                                                                                                |
|                  | Déposer une demande d'aide<br>Suivre mes demandes d'aide                                                           |

Étape 1 : Cliquez sur Subvention Politique de la Ville

| <b>A</b> Espa | ace personnel | Déposer une demande d'aide                                                                                                    |                         |
|---------------|---------------|----------------------------------------------------------------------------------------------------|-------------------------|
|               |               | Choix du téléservice                                                                                                    |                         |
|               |               | Vous pouvez sélectionner un téléservice parmi la liste des téléservices disponibles.                                            |                         |
|               |               | Recherche par libellé Q<br>Filtrer par famille de tiers                                                                         |                         |
|               |               | <ul> <li>Eliste des téléservices</li> <li>Subvention Politique de la Ville</li> <li>Subvention Politique de la Ville</li> </ul> | Daze/SI+1 de 1          |
|               |               |                                                                                                    | Page(s): 1 de 1 👘 🦿 🗧 1 |

Étape 2 : Sollicitez-vous un financement au titre de la politique de la ville ? → Mettre oui puis cliquez sur suivant

| Espace personnel | SUBVENTIONS • QUARTIERS &          | TERRITOIRES                                   |                          | E                  | Espace Usagers     |
|------------------|------------------------------------|-----------------------------------------------|--------------------------|--------------------|--------------------|
|                  |                                    | Subvention Polit                              | ique de la Ville : Critè | res d'éligibilité  |                    |
|                  | Préambule                          | 2<br>Critères d'éligibilité                   | 3<br>Votre tiers         | 4<br>Votre dossier | 5<br>Récapitulatif |
|                  | Critères d'éligik                  | bilité                                        |                          |                    | Suivant @          |
|                  | Sollicitez-vous un financen        | nent au titre de la politique de la ville ? * | ) Oui 🔿 Nor              | n                  | Suvance            |
|                  | Pour plus d'informations sur les o | conditions d'accès au dispositif, consultez   | le site du CGET.         |                    |                    |
|                  | ◎ Précédent                        |                                               |                          |                    | Suivant 🛛          |

Étape 3 : Informations du compte tiers
 → Renseignez l'onglet identification et cliquez sur suivant

| Subventions - Quantities a territorises                                | Espace Usagers                                                                                                    |        |                        |
|------------------------------------------------------------------------|----------------------------------------------------------------------------------------------------|--------|------------------------|
| Espace personnel     Assistant de dépôt d'une nouvelle demande         |                                                                                                    |        | Maxime LE FRANC        |
|                                                                        | Identification                                                                                                    |        |                        |
|                                                                        |                                                                                                    |        |                        |
| Préambule Critères d'éligib                                            | ilité Votre tiers Votre dossier Récapitulatif                                                                                                    |        |                        |
| Identification                                                         |                                                                                                    |        |                        |
| Précédent                                                              | Suiv                                                                                                    | ant 🕀  |                        |
| Veuillez saisir les informations nécessaires à la création du          | demandeur.                                                                                                    |        |                        |
| Généralités                                                            |                                                                                                    |        |                        |
| je suis ou je représente un(e) *                                       | Association                                                                                                    | -      |                        |
| Domicilié(e)                                                           | Fin France                                                                                                    |        | (international states) |
| <ul> <li>Mes informations personnelles</li> </ul>                      |                                                                                                    |        |                        |
| Nom complet                                                            | Monsieur Maxime LE FRANC                                                                                                    |        |                        |
| Téléphone                                                              | 01 78 52 36 41                                                                                                    |        |                        |
| Portable                                                               | 06 25 24 32 58                                                                                                    |        |                        |
| Pax                                                                    |                                                                                                    |        |                        |
| Le tiers que je représente                                             |                                                                                                    |        |                        |
| SIRET *                                                                | 362521879 00035                                                                                                    |        |                        |
| Raison sociale *                                                       | ASSOCIATION TREMPLIN                                                                                                    |        |                        |
| Sigle                                                                  |                                                                                                    |        |                        |
| Nº RNA ou à défaut celui du récépissé en préfecture                    | W924673105                                                                                                    |        |                        |
| Numéro d'inscription au registre (article 55 du code civil<br>local) : | Dete Volume Folio                                                                                                    |        |                        |
| Tribunal d'Instance                                                    | Veuillez saisir un tribunal d'instance                                                                                                    | -      |                        |
| NAF                                                                    | 90.03B - Autre création artistique                                                                                                    |        |                        |
| Side internet                                                          | PERSONAL ADDRESS ADDRESS ADDRES |        |                        |
| Précédent                                                              | Sulv                                                                                                    | ant () |                        |
|                                                                        |                                                                                                    |        |                        |

→ Renseignez l'onglet adresse et cliquez sur suivant

| SUBVENTIONS • QUARTIERS & TERRIT       | roires Espi                                    | ace Usager    | s               |                  |
|----------------------------------------|------------------------------------------------|---------------|-----------------|------------------|
|                                        |                                                | <b>A</b> 💿    | Maxime LE FRANC |                  |
| Subv                                   | ention Politique de la Ville : Adresse         |               |                 |                  |
|                                        |                                                |               | •               |                  |
| Préambule Critères d'éligit            | vilité Votre tiers Votre dossier               | Réca          | pitulatif       |                  |
| D. Adresse du demandeur                |                                                |               |                 |                  |
| Adresse du demandeur                   |                                                |               |                 |                  |
| © Précédent                            |                                                |               | Suivant 🕀       |                  |
| Veuillez saisir l'adresse du demandeur |                                                |               |                 |                  |
| Vous êtes domicilié :                  | En France                                      |               | Ticket          | · • · ·          |
|                                        | ASSOCIATION TREMPLIN                           |               | u               | ne alde a la     |
|                                        | adresse.data.gouv.fr                           | <             | Sa              | aisie de l'adres |
|                                        | C ex : allée Nicolas Le Blanc 56500 VANINES    |               | à               | utiliser en      |
|                                        |                                                |               | р               | riorité          |
| Adresse *                              | Identité du destinataire et/ou service         |               |                 |                  |
|                                        | Bâtiment, résidence, entrée, zone industrielle |               |                 |                  |
|                                        | COURS EMILE ZOLA                               |               |                 |                  |
|                                        | menours spectives we wan noncort, none posture |               |                 |                  |
| Code postal / Ville *                  | 69100 VILLEURBANNE                             |               |                 |                  |
| © Précédent                            |                                                | Contragistrer | Suivant 🔿       |                  |
|                                        |                                                |               |                 |                  |
|                                        |                                                |               |                 |                  |
|                                        |                                                |               |                 |                  |

→ Renseignez et vérifier l'onglet représentant légal et cliquez sur suivant sur chacun des onglets

| 3º écran                                                       |                                                  |                         | 4ª écran                                                                 |                                    |                                 |
|----------------------------------------------------------------|--------------------------------------------------|-------------------------|--------------------------------------------------------------------------|------------------------------------|---------------------------------|
| Subven<br>Préambule Critères d'éligibil                        | ition Politique de la Ville : Représentant légal | 3<br>Récapitulatif      | Subvention F                                                             | Politique de la Ville : Représento | nt<br>3 3                       |
| Représentant légal                                             |                                                  |                         | Préambule Critères d'éligibilité                                         | Votre tiers Vot                    | re dossier Récapitulatif        |
| ⊖ Précédent                                                    |                                                  | Suivant 🥹               | Contacts du demandeur                                                    |                                    |                                 |
| Veuillez saisir les informations concernant le représentant lé | égal du demandeur                                |                         | ⊖ Précédent                                                              |                                    | Suivant 🥹                       |
| Identification     Êtes-vous ce représentant ?*                | O Cui ( Non                                      |                         | Veuillez saisir les informations concernant les représentants du demande | eur                                |                                 |
| Fonction *<br>Civilité *                                       | Président<br>Madame                              |                         | 🛔 Madame Martine LEPAGE                                                  | ,                                  |                                 |
| Nom *                                                          | LEPAGE                                           |                         | Président                                                                |                                    |                                 |
| Prénom *                                                       | Martine                                          |                         | Représentant légal<br>47T rue Beaufferier<br>24100 BERGERAC              |                                    |                                 |
| Profession<br>Adresse électronique                             | INPIKMIEKE<br>martine.lepage@gmail.com           |                         | <ul> <li>01 56 36 20 55</li> <li>06 37 99 06 53</li> </ul>               |                                    |                                 |
| Téléphone                                                      | 01 56 36 20 55                                   |                         | INFIRMIERE                                                               |                                    |                                 |
| Portable                                                       | 06 37 99 06 53                                   |                         |                                                                          |                                    | + Créer un nouveau représentant |
| Adresse                                                        |                                                  |                         | 0 Précédent                                                              |                                    | ♥ Enregistrer     Suivant ♥     |
| Adresse identique au tiers                                     | Oui O Non                                        |                         |                                                                          |                                    |                                 |
| © Précédent                                                    |                                                  | © Enregistrer Suivant @ |                                                                          |                                    |                                 |

#### 4º écran

#### Étape 4 : Saisie du dossier

→ Remplir les informations générales de la demande de subvention

| rales                                                |                                                                                                    |                                                                                                    |                                                                                                    |
|------------------------------------------------------|----------------------------------------------------------------------------------------------------|----------------------------------------------------------------------------------------------------|----------------------------------------------------------------------------------------------------|
|                                                      |                                                                                                    |                                                                                                    |                                                                                                    |
|                                                      |                                                                                                    |                                                                                                    | Suiva                                                                                                    |
| de la demande de subvention                          |                                                                                                    |                                                                                                    |                                                                                                    |
| Intitulé * CAP VER                                   | S L'EMPLOI                                                                                                    | ex : « Territoire 0 chômeur de los<br>zéro à héros : changer xxxxxx p<br>xxxxxx (territoire, village, quartie                                                                                                    | ngue durée » ou « De<br>our changer la vie d<br>r, club, etc.).                                                                                                    |
| Objectifs * Améliore                                 | er les conditions d'accès au marché du travail de                                                                                                    | s habitants du Quartier Les Roches                                                                                                    |                                                                                                    |
| Thématique Emploi                                    |                                                                                                    |                                                                                                    |                                                                                                    |
| Dispositif Mobilité                                  | Emploi                                                                                                    |                                                                                                    |                                                                                                    |
| Fréquence * Premièr                                  | e demande                                                                                                    |                                                                                                    |                                                                                                    |
| Période * Annuelle                                   | e ou ponctuelle                                                                                                    |                                                                                                    |                                                                                                    |
| contrat de ville * 69 - CC d                         | le L'ouest Rhodanien                                                                                                    | ex : 57 - CA Metz Métropole                                                                                                    |                                                                                                    |
| Description * - roi oier<br>- Idro iejr<br>zoief eoi | jg zpoirjg zoprijgoerg zoirgo eroig erog jzrg ;<br>rog erog eoirjgo ieroigj eoirjgo eirjg <u>zeorjgjeoirg</u><br>foze ozeo                                                                                                 | ;                                                                                                    |                                                                                                    |
|                                                      | Intitulé * CAP VER<br>Objectifs * Améliore<br>Thématique Emploi<br>Dispositif Mobilité<br>Fréquence * Premièr<br>Période * Annuelle<br>contrat de ville * 69 - CC c<br>Description * - roi oier<br>- laro iej<br>zotéf soi | Intitulé * CAP VERS L'EMPLOI Objectifs * Améliorer les conditions d'accès au marché du travail de Thématique Emploi Dispositif Mobilité Emploi Fréquence * Première demande Période * Annuelle ou ponctuelle contrat de ville * 69 - CC de L'ouest Rhodanien Description * - roi oierig zpoirig zoprigoerg zoirgo eroig erog jzrg ; - idro iejrog erog eoirgo ieroig ieorig eoirigo eirig zeorigieoirg zooirgieroig zooirgieroig zooi | Intitulé *       CAP VERS L'EMPLOI       ex : « Territoire 0 chômeur de lor zéro à héros : changer xxxxxx privation à héros : changer xxxxxx privation à héros : changer xxxxxx privation a héros : changer xxxxxx privation a héros : changer xxxxxxx privation a héros : changer xxxxxx privation a héros : changer xxxxxxx privation a héros : changer xxxxxxxxxx privation a héros : changer xxxxxxxxxx privation a héros : changer xxxxxxxxxxxxxxxxxxxxxxxxxxxxxxxxxxxx |

Étape 5 : Sélectionnez la zone géographique Politique de la ville et saisissez le ou les territoire(s) d'interventions

| Sélectionnez la zone géographique <b>Politique de la ville</b>                                                                       |                                                                                                    |
|----------------------------------------------------------------------------------------------------|----------------------------------------------------------------------------------------------------|
| Saisissez dans le champ localisations, le ou les territoires su<br>projet peut impacter <b>différents territoire sur plusieurs n</b> | ir lesquels votre projet se déroule. L'application vous proposera une liste de valeur correspondant à votre saisie. Votre<br>i <b>veaux.</b> |
| Dans le cas d'un projet à portée <b>national</b> , renseigner la val                                                                 | eur France (Politique de la Ville).                                                                                                    |
| Zone géographique *                                                                                                    | Politique de la ville : National / Région / Département / EPCI / Commune / Quartier                                                          |
| Localisations *                                                                                                    | Recherche                                                                                                    |
|                                                                                                    | Politique de la ville France Auvergne Rhône-Alpes Rhône CC des Vallons du Lyonnais (CCVL) ×                                                  |

## Étape 6 : Page ressources humaines → Renseignez les moyens humains de la structure

| es moyens et les objectifs, trop souvent confondus, sont l<br>ar exemple, publier un guide pour permettre la montée e<br>ar exemple si une équipe de bénévoles est dédiée à cette<br>isabilité de ce projet et, d'autre part, permet d'éclairer un | oien distincts : la mise en œuvre d'un<br>in compétences n'est pas un moyen.<br>tâche. La présentation des moyens<br>financeur sur la manière dont pour | e action dans le cadre d'un<br>En revanche, les ressources<br>alloués au projet, d'une part<br>ra être utilisée tout ou parti | objectif n'est pas un moyen.<br>: mobilisées pour réaliser ce guic<br>:, montre que vous avez réfléchi<br>e de la subvention sollicitée. | de sont des moyens,<br>matériellement à la |  |  |
|----------------------------------------------------------------------------------------------------|----------------------------------------------------------------------------------------------------|----------------------------------------------------------------------------------------------------|----------------------------------------------------------------------------------------------------|--------------------------------------------|--|--|
| Moyens matériels et humains * un local de 1000 m² / des ordinateurs avec accès libre à internet / des outils de recherche d'emploi                                                                                                    |                                                                                                    |                                                                                                    |                                                                                                    |                                            |  |  |
|                                                                                                    | Nom                                                                                                    | bre de personnes                                                                                                    | Nombre en ETPT                                                                                                    | ETPT/total<br>général                      |  |  |
| RSONNEL NON RÉMUNÉRÉ                                                                                                    | 21                                                                                                    |                                                                                                    | 6,00                                                                                                    | 100 %                                      |  |  |
| Bénévoles                                                                                                    | 20                                                                                                    | ×                                                                                                    | 5                                                                                                    | 83,3 %                                     |  |  |
| Personnel mis à disposition « gratuite »                                                                                                    | 1                                                                                                    | ×                                                                                                    | 1                                                                                                    | 16,7 %                                     |  |  |
| Volontaires en service civique                                                                                                    | 0                                                                                                    | ×                                                                                                    | 0                                                                                                    | 0,0 %                                      |  |  |
| RSONNEL RÉMUNÉRÉ                                                                                                    | 18                                                                                                    |                                                                                                    | 13,88                                                                                                    | 100 %                                      |  |  |
| Adultes-Relais (AR)                                                                                                    | 1                                                                                                    | ×                                                                                                    | 0,8                                                                                                    | 5,8 %                                      |  |  |
| Autres emplois aidés                                                                                                    | 2                                                                                                    | ×                                                                                                    | 1,08                                                                                                    | 7,8 %                                      |  |  |
| Personnel mis à disposition "payante"                                                                                                    | 0                                                                                                    | ×                                                                                                    | 0                                                                                                    | 0,0 %                                      |  |  |
| Postes Fonjep                                                                                                    | 0                                                                                                    | ×                                                                                                    | 0                                                                                                    | 0,0 %                                      |  |  |
| Salarié (hors emplois aidés ou mis à disposition paya                                                                                                    | nte) 15                                                                                                    |                                                                                                    | 12                                                                                                    | 86,5 %                                     |  |  |
|                                                                                                    |                                                                                                    |                                                                                                    | 0                                                                                                    | 0.0%                                       |  |  |

## →Indiquez la période de réalisation de l'action, ainsi que l'évaluation

| Réalisation et évaluation                                                                                                    |                                                                                                    |                                                                                                    |                                                                                                    |
|----------------------------------------------------------------------------------------------------|----------------------------------------------------------------------------------------------------|----------------------------------------------------------------------------------------------------|----------------------------------------------------------------------------------------------------|
| Le décret n° 98-1048 du 18 novembre 1998 relatif à l'évalu<br>cadre interministériel, l'efficacité de cette politique en com<br>subventionner un projet qu'il ne serait pas possible d'évalu | ation des politiques publiques prévoit que « L'évaluation d'ur<br>parant ses résultats aux objectifs assignés et aux moyens mi<br>ler (objectifsévaluation), au regard de l'utilisation des fonds p | re politique publique () a pour objet d'apprécier, dans un<br>s en œuvre. ». La puissance publique ne peut donc pas<br>publics. Il est donc nécessaire de définir des modalités                                                                                          |                                                                                                    |
| Date ou période de réalisation *                                                                                                    | 01/01/2019                                                                                                    | n est an morte de quante du projet presente.                                                                                                    |                                                                                                    |
| Evaluation *                                                                                                    | 1/ nb de chômeurs ayant retrouvé un emploi dans<br>les 6 mois<br>2/ Pourcentage ayant obtenu au moins un RDV                                                                                        | Les personnes disposent d'un droit d'accès aux informati                                                                                                    | ons contenues dans cette zone                                                                                                    |
| Responsable de l'action                                                                                                    |                                                                                                    | de texte. Les informations que vous y inscrivez doivent êt<br>contexte. Elles ne doivent pas comporter d'appréciation s<br>directement ou indirectement des données de santé, les<br>politiques, philosophiques ou religieuses, les appartenan<br>la personne concernée. | re PERTINENTES au regard du<br>subjective, ni faire apparaître,<br>origines raciales, les opinions<br>ces syndicales ou les mœurs de |

# Étape 7 : Budget prévisionnel de la structure → Renseignez le Budget prévisionnel pour l'année cliquez sur suivant

| Budget prévisionnel                                                                                                    |                |                                                                                                    |                   |  |  |  |  |
|----------------------------------------------------------------------------------------------------|----------------|----------------------------------------------------------------------------------------------------|-------------------|--|--|--|--|
| ⊖ Précédent                                                                                                    |                |                                                                                                    | Suivant 🛛         |  |  |  |  |
| Pour le poste 74-Subventions d'exploitation, cliquer sur l'icone . Renseigner le financeur que vous solliciter en saisissant son libellé dans la zone .<br>Par exemple, vous souhaitez solliciter la direction départemental du CGET du Rhône, saisissez au niveau du sous-poste "Etat", Rhone et sélectionner la valeur CGET-DIR DPT DU<br>RHONE.<br>Vous souhaitez solliciter votre commune, appliquer le même fonctionnement au niveau du sous-poste Commune. |                |                                                                                                    |                   |  |  |  |  |
| Millésime : Année 2019                                                                                                    | ou exercice o  | du 📰 au                                                                                            |                   |  |  |  |  |
| • Dépenses                                                                                                    |                | • Recettes                                                                                         |                   |  |  |  |  |
|                                                                                                    | Coût prévu     |                                                                                                    | Financement prévu |  |  |  |  |
| 60 - ACHATS                                                                                                    | 17 523,00 € HT | 70 - VENTE DE PRODUITS FINIS, DE<br>MARCHANDISES, PRESTATIONS DE SERVICES                          | 170 000,00 € HT   |  |  |  |  |
| Prestations de services                                                                                                    | 15 000,00 € 👳  | Vente de produits finis, de marchandises,<br>prestations de services                               | 170 000,00 € 👳    |  |  |  |  |
| Achats matières et fournitures                                                                                                    | 1 000,00 € 👳   | Sélectionner une ligne de recette à ajouter                                                        |                   |  |  |  |  |
| Autres fournitures                                                                                                    | 1 523,00 € 👳   | 73 - DOTATIONS ET PRODUITS DE TARIFICATION                                                         | 0,00 € HT         |  |  |  |  |
| Sélectionner une ligne de dépense à ajouter                                                                                                    | ▼ ○            | Dotations et produits de tarification                                                              | 0,00€ 👳           |  |  |  |  |
| 61 - SERVICE EXTÉRIEURS                                                                                                    | 16 750,00 € HT | Sélectionner une ligne de recette à ajouter                                                        | ▼ 0               |  |  |  |  |
| Locations                                                                                                    | 15 250,00 € 👳  | 74 - SUBVENTIONS D'EXPLOITATION                                                                    | 80 000,00 € HT    |  |  |  |  |
| Entretien et réparation                                                                                                    | 1 000,00 € 👳   | Etat : préciser le(s) ministère(s) sollicité(s),<br>directions ou services déconcentrés sollicités | 35 000,00 € HT 🍡  |  |  |  |  |
| Assurance                                                                                                    | 500,00 € 👳     | CGET - DIR DPT DU RHONE                                                                            | 35 000,00 €       |  |  |  |  |
| Documentation                                                                                                    | 0,00 € 👳       | Consoil s Régional(aux)                                                                            |                   |  |  |  |  |
| Sélectionner une ligne de dépense à ajouter                                                                                                    | ▼ 0            | consens weBroug/gav/                                                                               |                   |  |  |  |  |
| 62 - AUTRES SERVICES EXTÉRIEURS                                                                                                    | 2 100,00 € HT  |                                                                                                    | Q                 |  |  |  |  |

→Insérez les informations de la domiciliation bancaire et cliquez sur suivant

| 0                                                    | 2                                | 3                      | 4              | 5                    |
|------------------------------------------------------|----------------------------------|------------------------|----------------|----------------------|
| Préambule                                            | Critères d'éligibilité           | Votre tiers            | Votre dossier  | Récapitulatif        |
| <b>Validation</b><br>informations saisies ont bien é | té enregistrées.                 |                        |                |                      |
| Ma domiciliat                                        | ion bancaire                     |                        |                | _                    |
| Précédent                                            |                                  |                        |                | Suivant              |
| <ul> <li>Vous pouvez ajouter</li> </ul>              | une domiciliation bancaire en re | nseignant le formulair | e ci-dessous : |                      |
|                                                      |                                  |                        |                |                      |
| Domiciliation bancaire à<br>l'étranger, hors SEPA    | 问 Oui 🔘 Non                      |                        |                |                      |
| Titulaire du compte 🔺                                | CREDIT LYONNAIS                  |                        |                |                      |
| IBAN *                                               | FR76 3000 203                    | 2 5312                 | 3456 7890      | 168                  |
| BIC *                                                | CRLYFRPP                         |                        |                |                      |
| Veuillez joindre vo                                  | tra ralavá d'identitá bancaira   |                        |                |                      |
| • vedinez jonidre vo                                 | the releve a identite bancaire.  |                        |                |                      |
| CRelevé d'Identité Bar                               | caire *                          |                        |                | Déposée              |
|                                                      |                                  |                        |                | O Ajouter            |
| IBAN.docx - 06                                       | /09/2018 14:13 (14.08 Ko)        |                        |                |                      |
| DOC                                                  |                                  |                        |                |                      |
|                                                      |                                  |                        |                |                      |
|                                                      |                                  |                        |                |                      |
| ⊖ Précédent                                          |                                  |                        | (              | CEnregistrer Suivant |
|                                                      |                                  |                        |                |                      |

Étape 8 : Pièces à joindre au dossier

→ Insérez les pièces demandées sur l'extranet et cliquez sur suivant

NB : Pour toutes demandes les pièces justificatives ci-dessous sont à fournir au moment du dépôt du dossier :

- Les statuts régulièrement déclarés, en un seul exemplaire.
- La liste des personnes chargées de l'administration de l'association régulièrement déclarée (composition du conseil, du bureau...).
- Un relevé d'identité bancaire, portant une adresse correspondant à celle du n° SIRET.
- Si le présent dossier n'est pas signé par le représentant légal de l'association, le pouvoir donné par ce dernier au signataire.
- Le plus récent rapport d'activité approuvé.
- Les comptes annuels approuvés du dernier exercice clos.

#### **<u>Pour tout renouvellement</u>** :

Joindre également le bilan final de l'action de l'année 2018. La justification devra être opérée par les porteurs de projet sur ADDEL pour toutes les subventions 2018 et antérieures sur <u>http://addel.cget.gouv.fr</u>

| Pièces                                                                                                    |                                                                                                    | Suivant Θ |
|----------------------------------------------------------------------------------------------------|----------------------------------------------------------------------------------------------------|-----------|
| Veuillez ajouter les pièces nécessaires à la                                                                                      | i prise en compte de votre demande                                                                                 |           |
| Documents                                                                                                    | Statuts de l'organisme                                                                                             | Déposé    |
| Vous pouvez seulement déposer des<br>documents avec les extensions<br>suivantes:<br>.pdf,.doc,.docx,.xls,.xlsx,.png,<br>.jpg,.gif | Statuts 2016.04.29.pdf - 06/09/2018 14:31 (223.96 Ko) Description                                                  | O Ajouter |
|                                                                                                    | ♥ Liste des dirigeants de la structure                                                                             | Déposé    |
|                                                                                                    | LISTE DES DIRIGEANTS cerfa_13971-03.pdf - 06/09/2018 14:37 (656.32 Ko)                                             | • Ajouter |
|                                                                                                    | Description                                                                                                    | •         |
|                                                                                                    | © Comptes annuels                                                                                                  | Déposé    |
|                                                                                                    | COMPTES ANNUELS 2017.pdf - 06/09/2018 15:10 (2.91 Mo)                                                              | • Ajouter |
|                                                                                                    | Description                                                                                                    | •         |
|                                                                                                    | Rapport du commissaire aux comptes                                                                                 |           |
|                                                                                                    | Le rapport du commissaire aux comptes est nécessaire si<br>vous avez reçu plus de 153 000 € au cours de l'exercice | O Ajouter |
|                                                                                                    | Sudget prévisionnel 2019 de la structure *                                                                         | Déposé    |
|                                                                                                    | Vous pouvez télécharger le modèle ici                                                                              | O Ajouter |
|                                                                                                    | BUDGET ORGANISME.xisx - 06/09/2018 15:10 (14.27 Ko)           XSS         Description                              | •         |
|                                                                                                    | Sustificatif Compte Signataire                                                                                     | Déposé    |
|                                                                                                    | Vous pouvez télécharger le modèle ici                                                                              | • Ajouter |
|                                                                                                    | AG constitutive TREMPLIN.docx - 06/09/2018 15:10 (21.42 Ko) Description                                            | •         |
|                                                                                                    | ♥ Autre pièce                                                                                                    |           |
|                                                                                                    | Joindre toute autre pièce que vous jugerez utile de porter à<br>notre connaissance                                 | • Ajouter |
| © Précédent                                                                                                    | © Enregistrer                                                                                                    | Suivant 🛛 |

### **<u>Etape 9</u>** : Récapitulatif et transmission de document

→ Relisez soigneusement les éléments précédemment renseignés en cliquant sur « récapitulatif des informations saisies » le pdf généré devra être transmis à :

katrin.pflaum@agglo-haguenau.fr

→ Pour finaliser votre demande, insérez l'attestation sur l'honneur signée puis cliquez sur transmettre.

| 1<br>Préamb                           | pule                                                | 2<br>Critères d'éligibilité                                              | 3<br>Votre tiers                                       | 4<br>Votre dossier                  | 5<br>Récapitulatif |
|---------------------------------------|-----------------------------------------------------|--------------------------------------------------------------------------|--------------------------------------------------------|-------------------------------------|--------------------|
| 🖹 Récap                               | itulatif                                            |                                                                          |                                                        |                                     |                    |
| ⊖ Précédent                           |                                                     |                                                                          |                                                        |                                     |                    |
|                                       |                                                     | Le lien ci-après vou                                                     | s permet d'éditer un récapitulatif d                   | e votre demande :                   |                    |
|                                       |                                                     | B                                                                        | Récapitulatif des informations saisi                   | es                                  |                    |
| Veuillez déposer                      | l'attestation de déclara                            | tion sur l'honneur, vous pouvez té                                       | lécharger le modèle du document a                      | attendu ici                         |                    |
| Attestation s                         | ur l'honneur *                                      |                                                                          |                                                        |                                     |                    |
|                                       |                                                     |                                                                          |                                                        |                                     | O Ajouter          |
| Atte                                  | estation sur l'honneur                              | SIGNEE.pdf - 17/07/2018 16:19 (68                                        | 3.61 Ko)                                               |                                     |                    |
| PDF                                   | cription                                            |                                                                          |                                                        |                                     | •                  |
|                                       |                                                     |                                                                          |                                                        |                                     |                    |
| En cliquant sur "T<br>Votre demande s | Transmettre", vous reco<br>era alors transmise et p | nnaissez également avoir pris con<br>prise en charge pour instruction pa | inaissance de la réglementation eu<br>ar nos services. | ropéenne relative aux aides d'Etat. |                    |
| ⊖ Précédent                           |                                                     |                                                                          |                                                        |                                     | ♥ Transmettre      |

#### Pour toutes demande d'information complémentaire :

<u>ddcs-mission-ville@bas-rhin.gouv.fr</u>